## Bascule livréval – LSU

## Dans ONDE

Procédure à suivre dans ONDE, pour obtenir l'extraction :

- Choisir le Menu "Listes & Documents", puis "Extractions" et "Ensemble des élèves de l'école".
- Choisir le combo "Elèves " et lancer la recherche (bouton avec une loupe).
- Le fichier CSV est alors téléchargeable.

Le fichier généré est un fichier CSV nommé "CSVExtraction" et contient entre autres les rubriques suivantes (en rouge les éléments nécessaires pour Livréval) :

- Nom élève
- Nom d'usage
- Prénom élève
- Date de naissance
- Sexe
- INE
- Adresse1, Cp1, Commune1, Pays1 ---> adresse 1er responsable
- Adresse2, Cp2, Commune2, Pays2 ---> adresse 2nd responsable
- Cycle
- Niveau
- Classe (--> libellé long de la classe)
- Identifiant classe (--> identifiant technique de la classe)

## Dans Livréval

L'export des résultats des élèves de LivrEval vers le LSU impose de renseigner 3 nouvelles données dans LivrEval :

- Le code UAI de l'école (= numéro RNE)
- L'identifiant technique ONDE (ex- Base Eleves) de chaque classe (= l'Identifiant classe)
- L'identifiant technique ONDE de chaque élève (= leur numéro INE)

Dans le menu « paramétrer mon année » il est impératif de rédiger la « programmation LSU pour les parents » avant d'exporter les données (menu « Attestations » - « Export vers le LSU ») Attention, ne pas renommer le fichier exporté !

## Dans le LSU

- 1. Menu « Paramétrage » : Synchroniser ONDE
- 2. Menu « Paramétrage Paramétrage par classe » : cliquer sur le bouton « crayon » pour modifier et choisir « Import(s) Editeur(s) »
- 3. Menu « Bilan Import » : choisir le fichier exporté depuis livréval et valider.